# FlexConnect ل يزكرملا DHCP نيوكت لاثم

## تايوتحملا

قمدق ملا قمدق ملا قمدخ تس مل ا تاب لط تملا تاب لط تملا محين ممل ا تاب وكملا مول عم مول تس مل ا تاب وكملا مول عم مول تامول عم مول تامول عم مول تامول مي مول تامول مي مول مي مول مي مول مي مول مي مول مي مول مي مول مي مول مي مول مي مول مي مول مي مول مي مول مي مول مي مول مي مول مي مول مي مول مي مول مي مول مي مول مي مول مي

## ەمدقملا

ةمس ام ةقيثو اذه فصي (DHCP) لوكوتورب فيضم يكرح ليكشت يزكرملا FlexConnect ةمس ام ةقيثو اذه فصي ەنيوكت ةيفيكو لمعي.

## ةيساسألا تابلطتملا

## تابلطتملا

:ب ةيساسأ ةفرعم كيدل نوكت نأب Cisco يصوت

- AireOS WLCs
- FlexConnect APs لوصولاطاقن •
- DHCP
- (NAT) ةكبشلا ناونع ةمجرت •
- (برض) ذفنملا ناونع ةمجرت •

## ةمدختسملا تانوكملا

- WLC v8.0.140.0
- AP 1700 لوصولا ةطقن •

.7.3 رادصإلا ذنم ةزيملا هذه رفوتت :**ةظحالم** 

ةصاخ ةيلمعم ةئيب يف ةدوجوملا ةزهجألاا نم دنتسملا اذه يف ةدراولا تامولعملا عاشنإ مت. تناك اذا .(يضارتفا) حوسمم نيوكتب دنتسملا اذه يف ةمدختسُملا ةزهجألا عيمج تأدب رمأ يأل لمتحملا ريثأتلل كمهف نم دكأتف ،ليغشتلا ديق كتكبش.

## ةيساسأ تامولعم

ال عقوم ىلع ةتبثم FlexConnect عضو يف (APs) لوصو طاقن كانه نوكت امدنع تاقوأ كانه نأ ريغ ةيعرفلا تاكبشلا ىدحإل رفوتم DHCP مداخ دجوي ثيح وأ رفوتم DHCP مداخ هيف دجوي مادختساب (SSID) ةمدخلا ةعومجم فرعم نم رثكاً ةمدخ ىلإ جاتحت FlexConnect لوصولا ةطقن .قفلتخم ةيعرف تاكبش

مكحتلاا ةدحو ىلإ ديعبلاا عقوملاا نم DHCP فاشتكا مزح رسج نكمملاا نم ،تالاحلا كلت يف ةكبشلا يف مكحتلا ةدحو لاسرا متي ،كانه نمو (WLC) ةيكلساللاا ةيلحملا ةكبشلا يف قيكيمانيدلا تاهجاولا نم ةدحاو لالخ نم DHCP ةمزح هيجوت ةداعاو (WLC) ةيكلساللا ةيلحملا قكرح قفدتت ،يزكرملا DHCP مداخ نم IP ناونع ىلع ليمعلا لوصح درجمب .اهنيوكت مت يتلا رورم

عيطتسي تنأ ،ديعب عقوم ىلع نوبزلا ىلإ نيعي ناونعلا نم ةيعرفلا ةكبشلا دجاوتي ال نإ مي ال كلذ دعب ،AP لا ىلإ نوبزلا نم قفدتي رورم ةكرحلا كلذل ،NAT-PAT تنكم PAT لي نوبرم ةكرحو العلام يف ايلحم قفدتي نأ عيطتسي رورم ةكرحو PAT سيل subnet نأ عيطتسي رورم ةكردو دجاوتي يكانه دجاوتي

## نيوكتلا

### ةكبشلل يطيطختلا مسرلا

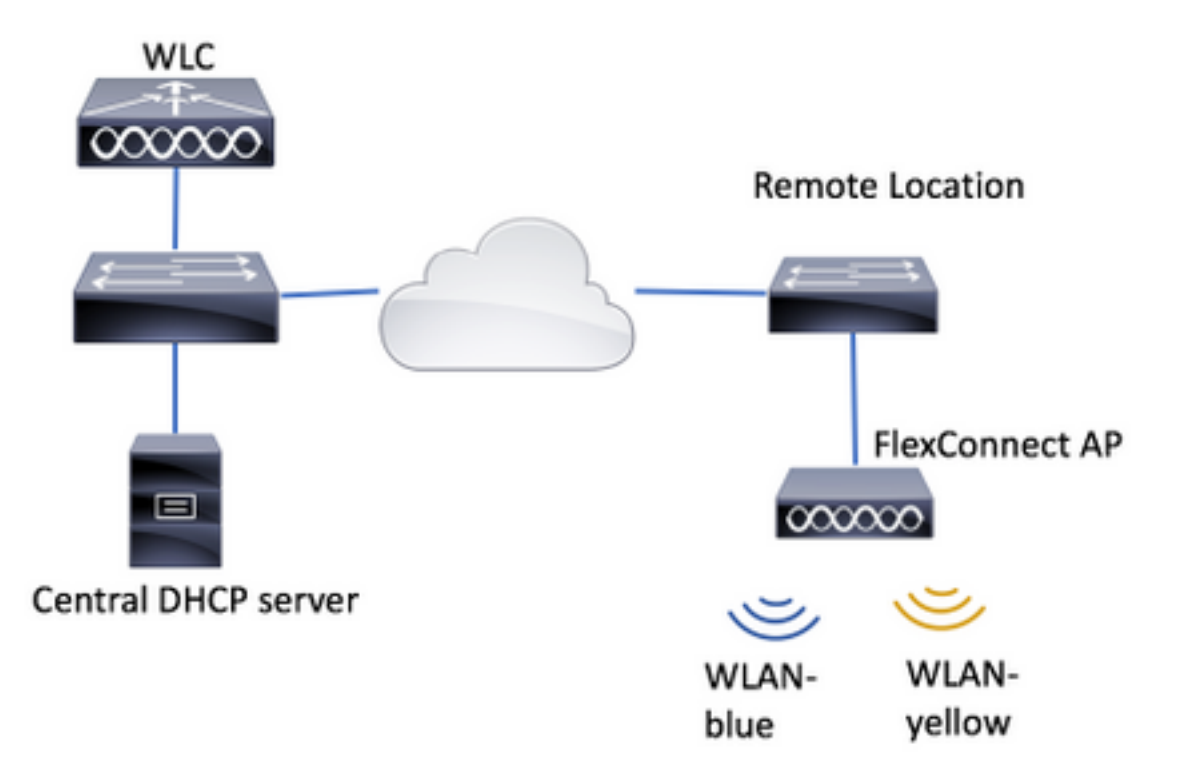

:طابترالا اذه يف WLAN-blue نيوكت ةيفيك ىلع لاثم ىلع روثعلا نكمي

#### <u>FlexConnect نيوكت</u>

:يزكرملا DHCP نيوكت نكمي ثيح ماسقأ ةثالث كانه

- FlexConnect ةينقت معدت لوصو ةطقن لكل •
- FlexConnect ةعومجم لڬل •
- ةيكلسال ةيلحم ةكبش لكل •

#### ةيكيمانيدلا ةەجاولا نيوكت

ل يزكرملا نيوكتلا لبق DHCP ل يزكرملا نيوكتلا لبق ةداعإل (WLC) ةيكلساللا ةيلحملا ةكبشلا يف مكحتلا ةدحو اهمدختست يتلا ةيكيمانيدلا فاشتكا مزح هيجوت DHCP.

.**ديدج** رقناو **تاهجاولاً < مكحتالاً قدحو** ىلاٍ لقتناً 1. قوطخااً

| CISCO MONITOR        | WLANS | CONTROLL          | ER WIRELESS              | SECURITY    | MANAGEMENT | COMMANDS  | HELP   | EEEDBACK |
|----------------------|-------|-------------------|--------------------------|-------------|------------|-----------|--------|----------|
| Controller           |       |                   |                          |             |            | Entries 1 | 4 of 4 | New      |
| General<br>Inventory |       | Interface<br>Type | Dynamic AP<br>Management | IPv6 Addres |            |           |        |          |
| Lincer reces         |       | Static            | Enabled                  | /118        |            |           |        |          |

.قيبطت ىلع طغضا مث ،VLAN فرعمو مسا صيصختب مق .2 ةوطخلا

| Į٦ | ANs    | CONTROLLER    | WIRELESS | SECURITY | MANAGEMENT | COMMANDS | HELP | FEEDBACK |
|----|--------|---------------|----------|----------|------------|----------|------|----------|
|    | Int    | erfaces > Nev | N        |          |            | < Bac    | <    | Apply    |
|    | 1      | nterface Name | vlan2601 |          |            |          |      |          |
|    | \<br>\ | /LAN Id       | 2601     |          |            |          |      |          |
|    | _      |               |          |          |            |          |      |          |

قبطي ،يەتنت نإ ام .ناونع لدان DHCP ە و ەءانيم ،يكرح نراق نأ نم ناونعلا تلخد .3 ةوطخلا طغضلا.

.VLAN اذه ل لدان DHCP لا اضيأ يكرح نراق اذه نم لخدم ريصقتلا لاثم اذه يف

Interfaces > Edit

| < Back | ADDIV |
|--------|-------|
|        |       |

| nterface Name                                                                             | vlan2601                                          |
|-------------------------------------------------------------------------------------------|---------------------------------------------------|
| HAC Address                                                                               | 80:e8:6f:02:cd:e0                                 |
| onfiguration                                                                              |                                                   |
| Guest Lan                                                                                 | 8                                                 |
| Quarantine                                                                                | 0                                                 |
| Quarantine Vian Id                                                                        | 0                                                 |
| NAS-ID                                                                                    | none                                              |
| hysical Informatio                                                                        | n                                                 |
| Port Number                                                                               | 1                                                 |
| Backup Port                                                                               | 0                                                 |
| Active Port                                                                               | 0                                                 |
| Enable Dynamic AP Ma                                                                      | nagement 🔅                                        |
| terface Address                                                                           |                                                   |
| cerrece mouress                                                                           |                                                   |
| VLAN Identifier                                                                           | 2601                                              |
| VLAN Identifier<br>IP Address                                                             | 2601<br>172.16.0.9                                |
| VLAN Identifier<br>3P Address<br>Netmask                                                  | 2601<br>172.16.0.9<br>255.255.255.0               |
| VLAN Identifier<br>3P Address<br>Netmask<br>Gateway                                       | 2601<br>172.16.0.9<br>255.255.255.0<br>172.16.0.1 |
| VLAN Identifier<br>IP Address<br>Netmask<br>Gateway<br>HCP Information                    | 2601<br>172.16.0.9<br>255.255.255.0<br>172.16.0.1 |
| LAN Identifier<br>P Address<br>letmask<br>lateway<br>CP Information<br>rimary DHCP Server | 2601<br>172.16.0.9<br>255.255.255.0<br>172.16.0.1 |

قكبش نم IP ناونع WLAN رفصأ ىلع نودوجوملا ءالمعلا ملتسي ،هذه نيوكتلا ةلثمأ يف WLAN تاونع ULAN رفصأ يف للاثم أي كلاثم اذه ،WLC عقوم يف طقف ،ديعبلا عقوملا يف دجاوتي ال VLAN 2601 نأ امب .VLAN 2601 ن ان ناونع نم ردصم نوكي يأ ،نوبز ب قلخي رورم ةكرحلا مجرتي ap لا كلذل ،nat-pat نكمي اضيأ ديعبلا عقوملا يف لمعي يأ ،وان عن مي يا اون لخاد ،vLAN 2601 كل بستني

(WLAN) ةيكلسال ةيلحم ةكبش لكل يزكرملا DHCP

نيوكتال اذه حيتيو DHCP يلحملا ليوحتال WLAN ةكبش ىلع يزكرملا DHCP نيوكتال اذه حيتيو FlexConnect، مسا ثبت يتال FlexConnect لوصولا طاقن عيمج ىلع ةزيمال هذه قبطنتو yellow.

WLAN. ةكبش ءاشنإب مق .1 ةوطخلا

ةيل موسرلا مدختسملا قام الما تعام (GUI) في موسرلا مدختسملا قام الما تعام الما قام الما قام المالي المالي المالي الما المالي المالي المالي المالي المالي المالي المالي المالي المالي المالي المالي المالي المالي المالي المالي ا

| ،، ،،، ،،<br>cısco                                         | <u>M</u> ONITOR | <u>W</u> LANs | <u>C</u> ONTROLLER | WIRELESS        | <u>S</u> ECURITY   | M <u>A</u> NAGEMENT | C <u>O</u> MMANDS | HELP     | <u>F</u> EEDBACK |
|------------------------------------------------------------|-----------------|---------------|--------------------|-----------------|--------------------|---------------------|-------------------|----------|------------------|
| WLANs                                                      | WLANs           |               |                    |                 |                    |                     |                   |          |                  |
| <ul> <li>WLANS</li> <li>WLANS</li> <li>Advanced</li> </ul> | Current Filt    | ær: Nor       | ne [ <u>Cha</u>    | nge Filter] [Cl | <u>ear Filter]</u> |                     |                   | Create N | lew 🗸 Go         |

.قيبطت ىلع رقنا مث ،فيصوتلاو SSID فرعمل امسا رتخأ

| W | /LANs > New  |              | < Back | Apply |
|---|--------------|--------------|--------|-------|
|   | Туре         | WLAN V       |        |       |
|   | Profile Name | profile-name |        |       |
|   | SSID         | SSID-name    |        |       |
|   | ID           | 2 ~          |        |       |

CLI:

> config wlan create <wlan-id> <profile-name> <ssid-name>
J WLAN.
J WLAN.

| ANs > Edit 'WI                  | AN-yellow'                        |                                       |                    | < Back         | Арр       |
|---------------------------------|-----------------------------------|---------------------------------------|--------------------|----------------|-----------|
| eneral Securit                  | y QoS                             | Policy-Mapping                        | Advanced           |                |           |
|                                 |                                   |                                       |                    |                |           |
| Profile Name                    | WLAN-yellow                       |                                       |                    |                |           |
| Туре                            | WLAN                              |                                       |                    |                |           |
| SSID                            | WLAN-yellow                       |                                       |                    |                |           |
| Status                          | Enabled                           |                                       |                    |                |           |
| Security Policies               | [WPA2][Auth(<br>(Modifications do | <b>PSK)]</b><br>ne under security tab | ) will appear afte | er applying th | e changes |
| Radio Policy                    | All                               | \$                                    |                    |                |           |
| Interface/Interface<br>Group(G) | vlan2601                          | \$                                    |                    |                |           |
| Multicent Men                   |                                   |                                       |                    |                |           |

config wlan interface <wlan-id> <interface-name> نامأ ةقيرط رتخاو **نامأ** بيوبتلا ةمالع ىلإ لقتنا .3 ةوطخلا.

.WPA2-PSK لاثملا اذه مدختسي

CLI:

WLANs > Edit 'WLAN-yellow'

| Gene   | ral       | Security  | QoS          | Policy   | -Mapping | Advanced |
|--------|-----------|-----------|--------------|----------|----------|----------|
| Lay    | ver 2     | Layer 3   | <b>AAA</b> : | Servers  |          |          |
| Fast   | Transitio | n 🗌       |              |          |          |          |
| Prot   | ected M   | anagemei  | nt Frame     |          |          |          |
| P      | MF        |           | Dis          | sabled 🗘 |          |          |
| WPA    | +WPA2     | Paramet   | ers          |          |          |          |
| W      | VPA Polic | y         |              |          |          |          |
| W      | VPA2 Pol  | icy-AES   | 4            |          |          |          |
| Auth   | nenticat  | ion Key M | anagement    | t        |          |          |
| 8      | 802.1X    |           | Enable       |          |          |          |
| С      | СКМ       |           | Enable       |          |          |          |
| P      | SK        |           | Enable       |          |          |          |
| F      | T 802.1)  | <b>(</b>  | Enable       |          |          |          |
| F      | T PSK     |           | Enable       |          |          |          |
| P      | SK Form   | at        | AS           | CII \$   |          |          |
| L      |           |           | •••          | •••••    |          |          |
| W<br>1 | VPA gtk-  | randomize | State Dis    | sable 🕈  |          |          |
| _      | -         |           |              |          |          |          |

CLI:

config wlan security wpa akm 802.1x disable <wlan-id> config wlan security wpa akm psk enable <wlan-id> config wlan security wpa akm psk set-key ascii <password> <wlan-id> **OHCP الني DHCP نيك**متب مقو **قمدقتم تارايخ** بيوبتلا

.يزكرملا DHCP لوكوتورب مادختسإ ىلع ةرداق نوكتل ةيمازلإ ةبولطملا DHCP ةزيم

| (LANs |                                     | WIRELESS             | SECURITY   | MANAGEM | ENT COMMA                | NDS HE | P FEEDBACK |
|-------|-------------------------------------|----------------------|------------|---------|--------------------------|--------|------------|
| W     | LANs > Edit                         | 'WLAN-ye             | llow'      |         |                          | < Back | Apply      |
|       | General Se                          | curity Q             | oS Policy- | Mapping | Advanced                 |        |            |
|       | Allow AAA<br>Override<br>Coverage   | Enabled              |            | DI      | DHCP Server              | Ove    | rride      |
|       | Hole<br>Detection<br>Enable Session | Enabled      Timeout | 9          |         | DHCP Addr.<br>Assignment | ✓ Req  | uired      |

CLI:

config wlan dhcp\_server <wlan-id> 0.0.0.0 required

## WLANs > Edit 'WLAN-yellow'

< Back

Apply

| General Se                           | curity      | QoS Po  | licy-Mapping | Advanced          | )           |              |
|--------------------------------------|-------------|---------|--------------|-------------------|-------------|--------------|
| Off Channel Sca                      | nning Defer |         | L            | ocal Client Profi | ling        |              |
| Scan Defer                           | 0 1 2       | 23456   | 7            | DHCP Profiling    |             |              |
| Priority                             |             |         |              | HTTP Profiling    |             |              |
| Coop Defer                           |             |         | U            | Iniversal AP Adm  | in          |              |
| Time(msecs)                          | 100         |         | =            | Universal AP Ad   | min         |              |
| FlexConnect                          |             |         | 1            | 1v BSS Transitio  | on Support  |              |
| FlexConnect L                        | ocal        | Enabled |              | BSS Max Idle S    | ervice      |              |
| Switching 2                          |             |         | 1            | Directed Multica  | ist Service |              |
| FlexConnect L<br><u>12</u>           | ocal Auth   | Enabled | n            | nDNS              |             |              |
| Learn Client If<br><u>5</u>          | Address     | Enabled |              | mDNS Snooping     | )           | ✓<br>Enabled |
| Vlan based Ce<br>Switching <u>13</u> | ntral       | Enabled |              | mDNS<br>Profile   | default-mdr | ns-profile 🖨 |
| Central DHCP<br>Processing           |             | Enabled | ]            |                   |             |              |
| Override DNS                         | 0           | Enabled |              |                   |             |              |
| NAT-PAT                              |             | Enabled |              |                   |             |              |
| Central Assoc                        |             | Enabled |              |                   |             |              |
|                                      |             |         |              |                   |             |              |

#### Foot Notes

CLI:

| ANS | CONTROLLER W                                    | <u>I</u> RELESS <u>S</u> E       | CURITY M <u>A</u> NAGEM            | IENT C <u>O</u> MMA | ANDS HELP       | FEEDBACK  |
|-----|-------------------------------------------------|----------------------------------|------------------------------------|---------------------|-----------------|-----------|
| W   | /LANs > Edit 'WI                                | _AN-yellow'                      |                                    |                     | < Back          | Apply     |
| ſ   | General Securit                                 | ty QoS                           | Policy-Mapping                     | Advanced            |                 |           |
|     | Profile Name                                    | WLAN-yellow                      |                                    |                     |                 |           |
|     | Туре                                            | WLAN                             |                                    |                     |                 |           |
|     | SSID                                            | WLAN-yellow                      |                                    |                     |                 |           |
|     | Status                                          | Enabled                          |                                    |                     |                 |           |
|     | Security Policies                               | [WPA2][Auti<br>(Modifications of | h(PSK)]<br>done under security tab | o will appear afte  | er applying the | changes.) |
|     | Radio Policy<br>Interface/Interface<br>Group(G) | All<br>vlan2601                  | \$<br>\$                           |                     |                 |           |

CLI:

#### config wlan enable <wlan-id>

لوصو ةطقن ىلع رفصأ-SSID WLAN ب طبترم يكلسال ليمع يأ ملتسي ،نيوكتلا اذه عم يف ايلحم هب ةصاخلا تانايبلا رورم ةكرح قفدتو ،VLAN 2601 نم IP ناونع FlexConnect قصاخلا رورملا ةكرحل NAT-PAT ذيفنتب FlexConnect لوصولا ةطقن موقتو ،ديعبلا عقوملا اهب.

كنكميف ،ديعبلاا عقوملاا ىلإ ادانتسا VLAN ةكبش ةمەم صيصخت ىلإ قجاحب تنك اذإ VLAN ةكبش صيصختو WLAN ةكبش سفن مادختسإ كنكمي كلذل ،AP تاعومجم مادختسإ اذه عجار ،اەنيوكت ةيفيك لوح تامولعملا نم ديزم ىلع لوصحلل .AP ةعومجم لكل ةفلتخم طابترالا:

#### <u>AP تاعومجم</u>

#### FlexConnect ةينقت معدت لوصو ةطقن لكل يزكرملا DHCP لوكوتورب

نم طقف ةدجاو لوصو ةطقنل يزكرملا DHCP نيوكت ةيفيك لـاثملا اذه حضوي مهب صاخلا IP ناونع ىلع 1-Flex قامسملا لوصولا ةطقنب نولصتملا ءالمعلا طقف لصحي يف مكحتلا رصنع عقوم يف طقف دجوي يذلاو ،VLAN 2601 قكبش ىلع DHCP مداخ نم ولالال الميل الله علي الكرمل الكرسيل

. FlexConnect عضو يف لعفلاب اهنيوكت مت لوصولا ةطقن نأ لاثملا اذه ضرتفي

## All APs > Details for Flex-1

| General  | Credential | s Inter        | faces | High Avail | abilit |
|----------|------------|----------------|-------|------------|--------|
| General  |            |                |       |            |        |
| AP Name  | F          | lex-1          |       |            |        |
| Location | d          | efault locatio | n     |            |        |
| AP MAC A | Address f( | ):7f:06:e1:9   | e:a0  |            |        |
| Base Rad | io MAC f(  | ):7f:06:ee:f   | 5:90  |            |        |
| Admin St | atus       | Enable 🗘       |       |            |        |
| AP Mode  |            | FlexConnect    | \$    |            |        |
| AP Sub M | lode       | None           | \$    |            |        |

الكبش ءاشنإب مق .1 ةوطخلا WLAN.

ق**يكلسال ةيلرجم ةكبش لكل يزكرملا DHCP** ىلع رەظت يتلاا اەسفن تاوطخلاا عابتا كنكمي اذەو FlexConnect. يلحملاا ليوحتلاا نيكمت ىلإ طقف جاتحت ،5 ةوطخلاا يف نكلو ،(WLAN) DHCP فاشتكا مزح ليوحت متي نأب ىرخأ لوصو ةطقن يأب نولصتي نيذلاا ءالمعلل حمسي ديعبلا عقوملا يف ايلحم مەب ةصاخلا

| WLANs > Edit 'WLA | AN- | yellow' |
|-------------------|-----|---------|
|-------------------|-----|---------|

< Back

Apply

| General Security                              | Q     | oS Po   | licy-Mapping | Advanced                         |         |
|-----------------------------------------------|-------|---------|--------------|----------------------------------|---------|
| Off Channel Scanning I                        | Defer |         | L            | ocal Client Profiling            |         |
| Scan Defer 0                                  | 1 2   | 3456    | 7            | DHCP Profiling                   |         |
| Priority                                      |       |         |              | HTTP Profiling                   |         |
| Scan Defer                                    |       |         | U            | Iniversal AP Admin<br>Support    |         |
| Time(msecs)                                   | 00    |         |              | Universal AP Admin               |         |
| FlexConnect                                   |       |         | 1            | <b>1v BSS Transition Support</b> |         |
| FlexConnect Local                             |       | Enabled |              | BSS Max Idle Service             |         |
| Switching <sup>2</sup>                        | _     |         |              | Directed Multicast Service       |         |
| FlexConnect Local Aut<br>12                   | th 🗌  | Enabled | n            | DNS                              |         |
| Learn Client IP Addres<br><u>5</u>            | ss 🖉  | Enabled |              | mDNS Snooping                    | Enabled |
| Vlan based Central<br>Switching <sup>13</sup> |       | Enabled |              |                                  |         |
| Central DHCP<br>Processing                    |       | Enabled |              |                                  |         |
| Override DNS                                  |       | Enabled |              |                                  |         |
| NAT-PAT                                       |       | Enabled |              |                                  |         |
| Central Assoc                                 |       | Enabled |              |                                  |         |

.FlexConnect لوصولا ةطقن يف يزكرملا DHCP نيكمتب مق .2 ةوطخلا

AP-name. < لوصولا طاقن لك < لوصولا طاقن < يكلسال ىلإ لقتنا

| cisco                                                                                                    | MONITOR WLANS     | CONTROLLER | WIRELESS      | SECURITY | MAN  |
|----------------------------------------------------------------------------------------------------|-------------------|------------|---------------|----------|------|
| Wireless                                                                                                    | All APs           |            |               |          |      |
| <ul> <li>Access Points<br/>All APs</li> </ul>                                                                                 | Current Filter    |            | None          |          | [Cha |
| <ul> <li>Radios</li> <li>802.11a/n/ac</li> <li>802.11b/g/n</li> <li>Dual-Band Radios</li> <li>Global Configuration</li> </ul> | Number of APs     |            | 2             |          |      |
| Advanced<br>Mesh                                                                                                    | AP Name<br>Flex-1 | IP A       | ddress(Ipv4/I | [pv6)    |      |

**.ةيزكرملا DHCP ةجلاعم** قوف رقناو FlexConnect بيوبتلا ةمالع ىلإ لقتنا مث

| All APs > [                                                                                                    | Details for                                                                | Flex-1                            | I          |                   |           |             | < 0      |
|----------------------------------------------------------------------------------------------------|----------------------------------------------------------------------------|-----------------------------------|------------|-------------------|-----------|-------------|----------|
| General                                                                                                    | Credentia                                                                  | als                               | Interfaces | High Availability | Inventory | FlexConnect | Advanced |
| VLAN<br>Support<br>Native VI<br>FlexConr<br>Group Ni<br>PreAuthent<br>External J<br>Local Soli<br>Central D<br>Layer2 AG | AN ID 20 ect flex-gr dication Acces VebAuthenticat LACLs HCP Processing La | 683<br>rp<br>ss Cont<br>tion ACLs | VLAN Mappi | ngs               |           |             |          |

.wLAN لا ل nat-pat و DHCP يزكرم تنكم ،كلذ دعب

|            | OR <u>W</u> LANs | <u>C</u> ONTROLLER | WIRELESS        | SECURITY        | M <u>A</u> I | NAGEMENT    | C <u>O</u> MMANDS | HELP | FEEDBACK | <mark>e H</mark> o |
|------------|------------------|--------------------|-----------------|-----------------|--------------|-------------|-------------------|------|----------|--------------------|
|            | s > Flex-1 :     | > Central DHC      | P Processin     | g               |              |             |                   |      | < Back   | Apply              |
| AP Nan     | ne F             | lex-1              |                 |                 |              |             |                   |      |          |                    |
| Base R     | adio MAC +       |                    |                 |                 |              |             |                   |      |          |                    |
| WLAN       | DHCP Map         | ping               |                 |                 |              |             |                   |      |          |                    |
| WLA        | N Id 0           |                    |                 |                 |              |             |                   |      |          |                    |
| Cent       | ral DHCP         |                    |                 |                 |              |             |                   |      |          |                    |
| Over       | ride DNS 🔲       |                    |                 |                 |              |             |                   |      |          |                    |
| NAT-       | PAT 🗌            |                    |                 |                 |              |             |                   |      |          |                    |
|            | Ad               | ld                 |                 |                 |              |             |                   |      |          |                    |
| WLAN<br>Id | WLAN Profi       | le Name            | Central<br>DHCP | Override<br>DNS | NAT-<br>PAT  | Inheritance | e level           |      |          |                    |
| 1          | serie-           |                    |                 |                 |              | Wlan        |                   |      | -        |                    |
| 3          | č                |                    |                 |                 |              | Wlan        |                   |      | -        |                    |
| 4          | the new rocar    | Control            |                 |                 |              | Wlan        |                   |      | <b>~</b> |                    |
| 6          | k 7              | a"                 |                 |                 |              | Wlan        |                   |      | <b>~</b> |                    |
| 7          | WLAN-yellow      | /                  |                 |                 | <b>√</b>     | Wlan        |                   |      | -        |                    |

#### CLI:

config ap flexconnect central-dhcp <wlan-id> <AP-name> enable override dns disable nat-pat
enable

FlexConnect ةينقت معدت ةعومجم لكل يزكرملا DHCP لوكوتورب

لصحي ال .طقف ةدحاو FlexConnect ةعومجمل يزكرملا DHCP نيوكت ةيفيك لـاثملا اذه حضوي FlexConnect قامسملا Flex-GRP قعومجمب قطبترم لوصو قطقن ةيأب نولصتملا ءالمعلا الإ عقوم يف طقف دجوي يذلاو ،VLAN 2601 ةكبش ىلع DHCP مداخ نم مهب صاخلا IP ناونع ىلع ومنع مل الله علي من من من مكان الكان الالكان من مهب صاخلا ال

ةعومجم ىلإ لعفلاب يمتنت FlexConnect AP لوصولا ةطقن نأ لاثملا اذه ضرتفي

FlexConnect.

### FlexConnect Groups > Edit 'flex-grp'

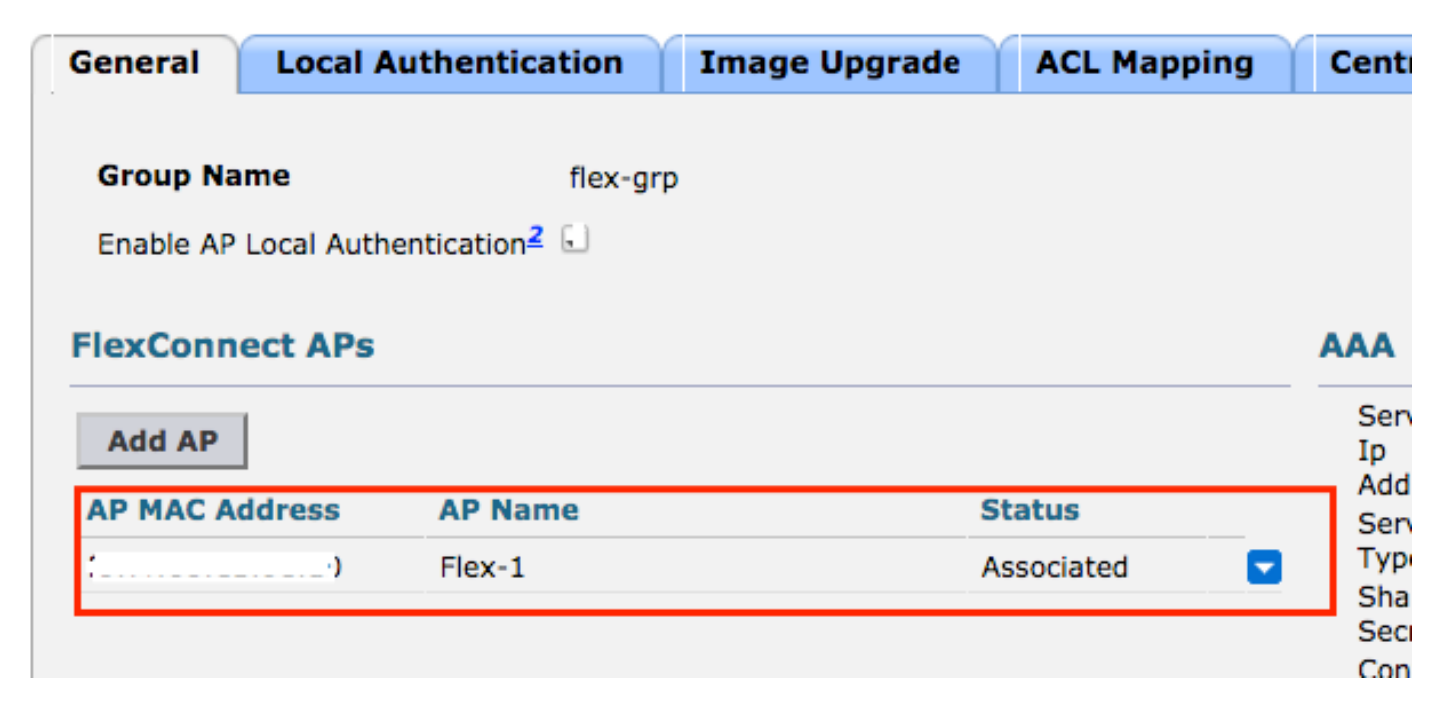

الكبش ءاشنإب مق .1 ةوطخلا WLAN.

ق**يكلسال قيلرجم ةكبش لكل يزكرملاا DHCP** ىلع رەظت يتلاا اەسفن تاوطخلاا عابتا كنكمي اذەو .FlexConnect يلحملا ليوحتلاا نيكمت ىلإطقف جاتحت ،5 ةوطخلا يف نكلو ،(**WLAN)** DHCP فاشتكا مزح ىلع لوصحلاب ىرخأ لوصو ةطقن يأب نولصتي نيذلا ءالمعلل حمسي .ديعبلا عقوملا يف ايلحم اەليوحت متي يتلاو اەب ةصاخلا

| WLANs > Edit 'WLAN-yel | llow' |
|------------------------|-------|
|------------------------|-------|

| < | В | а | С | k |
|---|---|---|---|---|
|   | _ | - | - |   |

Apply

| General Security                    | QoS   | Policy-Mappi | ng Advanced                   |         |
|-------------------------------------|-------|--------------|-------------------------------|---------|
| off Channel Scanning Def            | er    |              | Local Client Profiling        |         |
| Scan Defer 0 1                      | 234   | 5 6 7        | DHCP Profiling                |         |
| Priority                            |       |              | HTTP Profiling                |         |
| Scan Defer                          |       |              | Universal AP Admin<br>Support |         |
| Time(msecs) 100                     |       |              | Universal AP Admin            |         |
| lexConnect                          |       |              | 11v BSS Transition Support    |         |
| FlexConnect Local                   | 🖉 Ena | bled         | BSS Max Idle Service          |         |
| Switching <sup>2</sup>              |       |              | Directed Multicast Service    |         |
| FlexConnect Local Auth              | 🗌 Ena | bled         | mDNS                          |         |
| Learn Client IP Address<br><u>5</u> | 🕑 Ena | bled         | mDNS Snooping                 | Enabled |
| Vlan based Central<br>Switching 13  | 🗌 Ena | bled         |                               |         |
| Central DHCP<br>Processing          | 🗌 Ena | bled         |                               |         |
| Override DNS                        | 🗌 Ena | bled         |                               |         |
| NAT-PAT                             | 📃 Ena | bled         |                               |         |
| Control Acces                       | Ena   | blod         |                               |         |

FlexConnect. ةعومجم يف يزكرملا DHCP نيكمتب مق .2 ةوطخلا

لا تلخد .**Central DHCP معومجملا مسا < FlexConnect تاعومجم < يكلسال** ىل لي لقتنا WLANid، فيضي ققطقط نأ دعب ،NAT-pat و DHCP يزكرم تنكم.

| FlexConne | ct Groups > Edit 'fle> | c-grp'        |             |              |                   | Apply |
|-----------|------------------------|---------------|-------------|--------------|-------------------|-------|
| General   | Local Authentication   | Image Upgrade | ACL Mapping | Central DHCP | WLAN VLAN mapping |       |
| Central D | HCP - WLAN Mapping     |               |             |              |                   |       |
| WLAN Id   | 7                      |               |             |              |                   |       |
| Central D | HCP 🗹                  |               |             |              |                   |       |
| Override  | DNS                    |               |             |              |                   |       |
| NAT-PAT   |                        |               |             |              |                   |       |
|           | Add                    |               |             |              |                   |       |

#### FlexConnect Groups > Edit 'flex-grp'

| General    | Local Authentication | Image Upgra     | ade A           | CL Map      | ping | Centra | I DHCP |
|------------|----------------------|-----------------|-----------------|-------------|------|--------|--------|
| Central    | DHCP - WLAN Mapping  |                 |                 |             |      |        |        |
| WLAN I     | d 0                  |                 |                 |             |      |        |        |
| Central    | DHCP                 |                 |                 |             |      |        |        |
| Overrid    | e DNS                |                 |                 |             |      |        |        |
| NAT-PA     | π                    |                 |                 |             |      |        |        |
|            | Add                  |                 |                 |             |      |        |        |
| WLAN<br>Id | WLAN Profile Name    | Central<br>DHCP | Override<br>DNS | NAT-<br>PAT |      |        |        |
| 7          | WLAN-yellow          |                 |                 |             | -    |        |        |
|            |                      |                 |                 |             |      |        |        |

CLI:

config flexconnect group <flexconnect-grp-name> central-dhcp <wlan-id> enable override dns
disable nat-pat enable

### ةلص تاذ تامولعم

- Flex 7500 ةيكلساللا ةيعرفلا مكحتلا ةدجو رشن ليلد •
- <u>Enterprise Mobility 8.1</u> ر<u>شن ليلد Enterprise Mobility 8.1</u>
- <u>FlexConnect تازيم ةفوفصم -</u>

ةمجرتاا مذه لوح

تمجرت Cisco تايان تايانق تال نم قعومجم مادختساب دنتسمل اذه Cisco تمجرت ملاعل العامي عيمج يف نيم دختسمل لمعد يوتحم ميدقت لقيرشبل و امك ققيقد نوكت نل قيل قمجرت لضفاً نأ قظعالم يجرُي .قصاخل امهتغلب Cisco ياخت .فرتحم مجرتم اممدقي يتل القيفارت عال قمجرت اعم ل احل اوه يل إ أم اد عوجرل اب يصوُتو تامجرت الاذة ققد نع اهتي لوئسم Systems الما يا إ أم الا عنه يل الان الانتيام الال الانتيال الانت الما